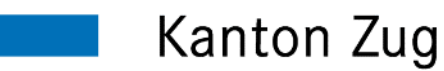

# Personal-Portal (MyAbacus) Einmalige Registrierung auf account.zg.ch

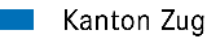

- Voraussetzung
- Das wichtigste in Kürze
- 1. Schritt Registration auf account.zg.ch
- 2. Schritt Einrichtung Zwei-Faktor Authentisierung
- 3. Schritt Anmeldung auf MyAbacus
- FAQ
  - Bestehendes Konto um MyAbacus erweitern
  - Telefonnummer hinzufügen
  - Google oder Microsoft Authenticator zurücksetzen

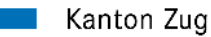

## Voraussetzung

Damit der Zugriff mit einem privaten Gerät möglich ist, müssen Sie sich einmalig registrieren.

Halten Sie für die Registrierung folgendes bereit:

- Zugriff auf Ihr privates E-Mail-Konto
  - Smartphone (iPhone oder Android Mobile)
- Personal-Nr. (von der letzten Lohnabrechnung)
- Zufallscode (gemäss separatem Schreiben)

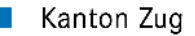

### Das wichtigste in Kürze

Für die Registration sind folgende drei Schritte erforderlich

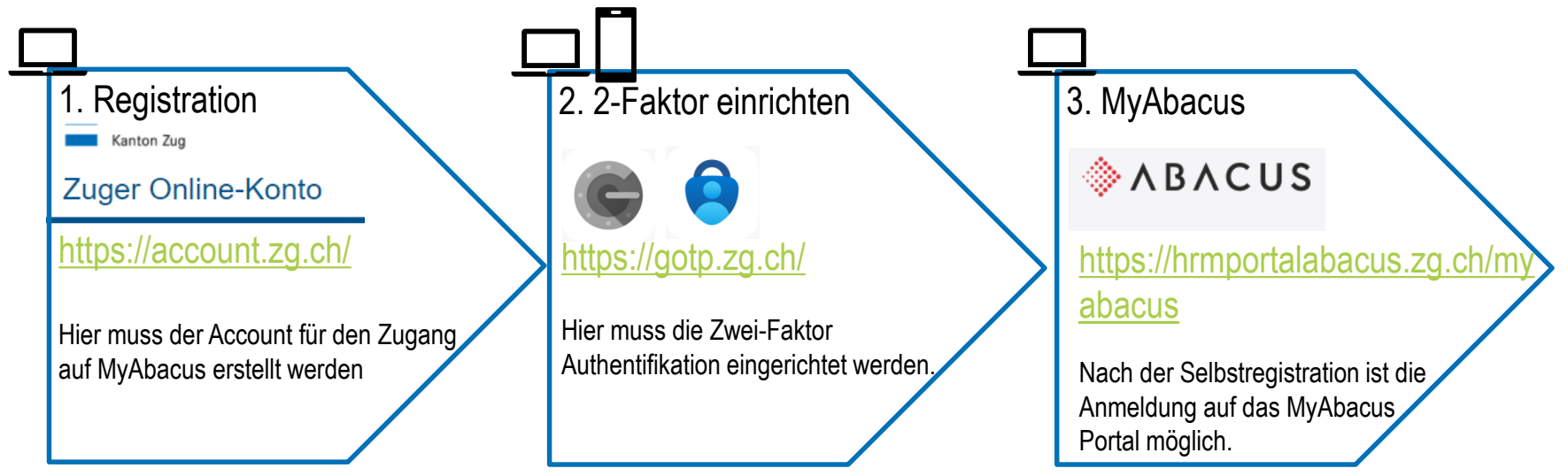

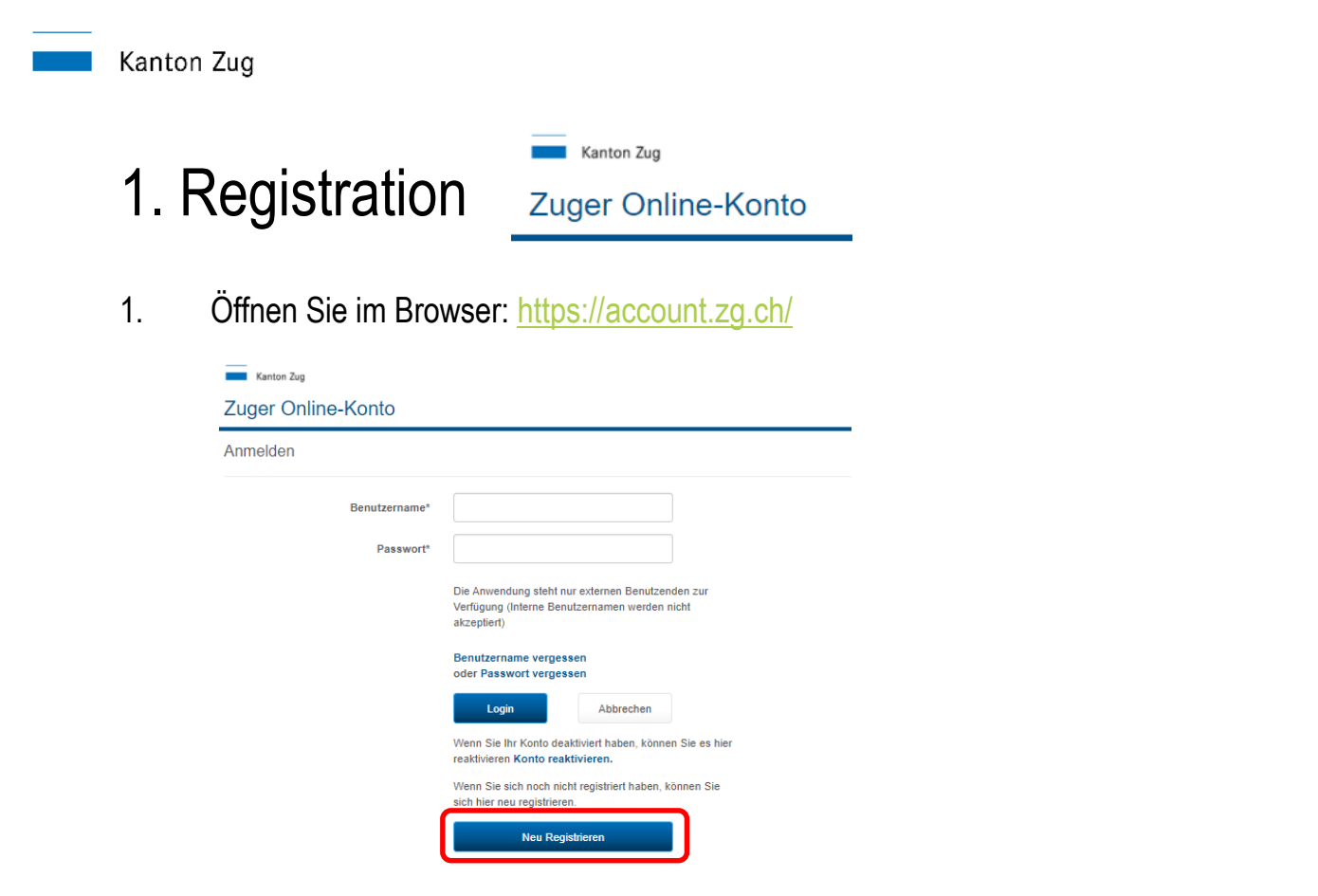

2. Klicke Sie auf "Neu Registrieren"

1. Registration

Zuger Online-Konto https://account.zg.ch/

auf MyAbacus erstellt werden

Hier muss der Account für den Zugang

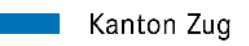

#### Zuger Online-Konto

Registrieren

| Anrede*                         | Frau                       | ~                       |
|---------------------------------|----------------------------|-------------------------|
| Vorname*                        | Johanna                    |                         |
| Nachname*                       | Muster                     |                         |
| Benutzername*                   | Johaster                   | <b>0</b>                |
| Passwort*                       |                            | 0                       |
| Passwort bestätigen*            | •••••                      |                         |
| Hauptnutzungsart*               | Personal-Portal (MyAbacus) | ~ <b>3</b>              |
| E-Mail*                         | johanna.muster@gmail.com   |                         |
| Telefon                         |                            | 6                       |
| Mobilnummer*                    | 0041791234567              | 6                       |
| Strasse mit Nr.                 | Beispielstrasse 11         |                         |
| PLZ / Ort                       | 6301 Zug                   |                         |
| E-Mail Kanton Zug Kontaktperson |                            | 0                       |
|                                 | Ich habe die AGB ver       | standen und akzeptiert. |
|                                 | CBANY'                     | • • •                   |
| Captcha Code*                   |                            |                         |
|                                 | Nächster Schritt           | Abbrechen               |

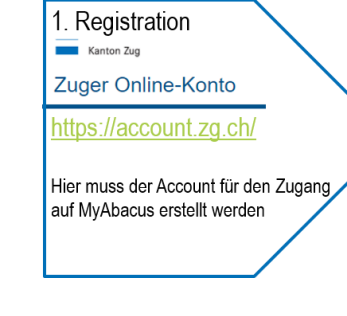

Wählen Sie einen Benutzernamen

Wählen Sie die Hauptnutzungsart: "Personal-Portal (MyAbacus)"

Diese Nummer wird für den Empfang von SMS Codes benötigt. Bitte Format beachten! 0041791234667

Haben Sie alle Felder ausgefüllt und auch den Captcha Code eingegeben. Bestätigen Sie mit "Nächster Schritt".

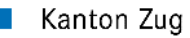

## Aktivierung Personal-Portal (Myabacus)

| Kanton Zug                                                                                                    |                                                                                                    | K Online Hilfe K Kontakt/Support C English                                                                                                    |
|----------------------------------------------------------------------------------------------------|----------------------------------------------------------------------------------------------------|----------------------------------------------------------------------------------------------------|
| Zuger Online-Konto                                                                                                    |                                                                                                    |                                                                                                    |
| Aktivierung Personal-Portal (My,<br>Den notwendigen Zugangscode für die Aktivie<br>Falls Sie bereits über einen internen Zugang a<br>ist. | Abacus)<br>rung sollten Sie per separatem Schreiben von it<br>ruf das Personal-Portal (MyAbacus) verfügen, n | hrer Personalabteilung erhalten haben. Beachten Sie die Gültigkeitsdauer des Zufallscode.<br>utzen Sie bitte diesen, da der Zugang aus Sicherheitsgründen auf ein Konto beschränkt |
| Organisation                                                                                                    | Kanton                                                                                                    | 1. Wählen Sie ihre Organisation                                                                                                    |
| Personal-Nr*                                                                                                    | -123456                                                                                                    | 2. Geben Sie ihre Personal-Nr. ein. Diese finden Sie z.B. auf ihrer Lohnabrechnung.                                                                                                |
| Zufallscode*                                                                                                    | dgerg894asd                                                                                                  | 3. Den persönlichen Zufallscode entnehmen Sie bitte dem separatem Schreiben,                                                                                                    |
|                                                                                                    | Nächster Schritt                                                                                             | weiches Sie vom Personalamt erhalten haben.                                                                                                    |

Kanton Zug | Extranet

Halten Sie ihr Mobiltelefon bereit, dieses wird im nächsten Schritte benötigt. Bestätigen Sie mit "Nächster Schritt". Zuger Online-Konto <u>https://account.zg.ch/</u> Hier muss der Account für den Zugang auf MyAbacus erstellt werden

1. Registration

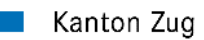

#### 1. Registration Kenton Zug Zuger Online-Konto <u>https://account.zg.ch/</u> Hier muss der Account für den Zugang auf MyAbacus erstellt werden

## Mobilnummer bestätigen

Auf Ihrem Mobiltelefon erhalten Sie nun einen SMS Code, welches im angezeigten Feld eingetragen werden muss. Damit bestätigen Sie Ihre Mobilnummer.

| 25 -7 all 40 =0<br>< Q<br>-4(7) 248 (23) | Zuger Online-Konto                                                                                                    |
|------------------------------------------|----------------------------------------------------------------------------------------------------|
|                                          | Mobilnummer bestätigen                                                                                                    |
|                                          | Um sich in Zukunft mittels 2-Faktor Authentisierung (bspw. mTan) anmelden zu können muss ihre Mobilnummer bestätigt werden.                                                     |
|                                          | Zu Verifikationszwecken wurde Ihnen soeben via SMS ein Code an die von Ihnen angegebene Mobilnummer zugestellt. Geben Sie den erhaltenen Code ein und klicken Sie auf "Weiter". |
|                                          | Code* 097468                                                                                                    |
| 007/468                                  | Weiter Abbrechen                                                                                                    |
| SMS-Nachricht                            | Kanton Zug   Extranet                                                                                                    |

Bestätigen Sie Ihre Eingabe mit "Weiter" Die Mobilenummer muss innert 60 Minuten bestätigt werden.

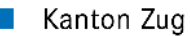

## E-Mail Adresse bestätigen

|      | Kanton Zug       |  |  |  |
|------|------------------|--|--|--|
| Mein | Konto - Anmelden |  |  |  |

#### Registrierung erfolgreich

Herzlich Willkommen

Sie wurden erfolgreich als neue Benutzerin bzw. Benutzer registriert und haben dadurch Zugriff auf verschiedene Intranetseiten des Kantons Zug und/oder deren IT-Dienstleistungen.

In Kürze erhalten Sie ein E-Mail mit einem Link auf eine Seite mit der Sie die Registrierung abschliessen können.

Sie haben 60 Minuten Zeit um die Registrierung abzuschliessen. Erfolgt bis zu diesem Zeitpunkt keine Bestätigung, wird das Konto nicht erstellt und Sie müssen eine neue Registrierung vornehmen.

#### Ihre Registrierung war erfolgreich!

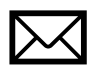

Es wird eine E-Mail an Ihre Mailadresse versendet, um die Gültigkeit der Adresse zu verifizieren. Bitte öffnen Sie Ihr privates E-Mail und bestätigen die das E-Mail von <u>noreply@zg.ch</u>

Der 1. Schritt Registration ist abgeschlossen.

1. Registration

Zuger Online-Konto

https://account.zg.ch/

Hier muss der Account für den Zugang auf MyAbacus erstellt werden

K Online Hilfe K Kontakt/Support C English

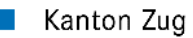

## 2. Zwei-Faktor-Authentisierung

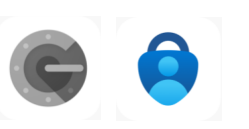

2. 2-Faktor einrichten

Laden Sie sich die «Google Authenticator-App» oder alternativ die «Microsoft Authenticator-App» herunter und installieren die App auf ihrem Smartphone.

#### Voraussetzung

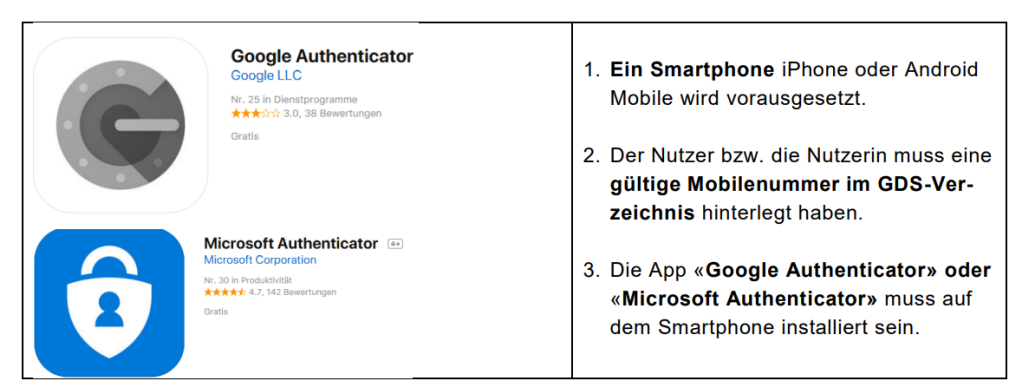

Tipp: Google Authenticator ist einfacher zu bedienen!

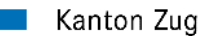

## Initiale Einrichtung

Vor der ersten Nutzung muss der "Open Source Authentifikator (GOTP)" initialisiert werden.

- 1. Starten den Browser öffnen Sie die Einrichtungsseite: <u>https://gotp.zg.ch</u>
- 2. Melden Sie sich mit dem im 1. Schritt erstellen Account an.

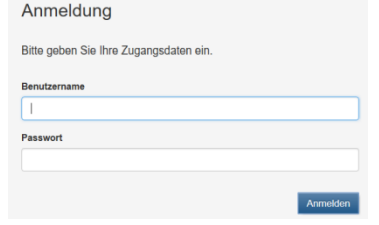

3. Klicken Sie auf «OTP (Open Authenticator) erstmals initialisieren»

| Erweiterte Zugangsdaten                            |        |
|----------------------------------------------------|--------|
| Bitte geben Sie Ihr Einmalpasswort ein.            |        |
| Einmalpasswort OTP (Open Authentifikator)          |        |
|                                                    | Weiter |
| OTP (Open Authentifikator) erstmals initialisieren |        |

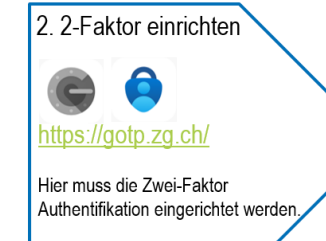

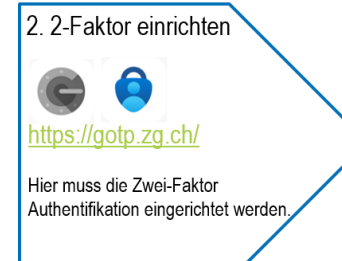

## Initiale Einrichtung

Kanton Zug

4. Eine SMS mit einem sechsstelligen Code wird Ihnen zugesendet. Tragen Sie den Code ein und

#### bestätigen Sie mit «Weiter»

| < 0                                  | Erweiterte Zugangsdaten                 |
|--------------------------------------|-----------------------------------------|
| KantonZug                            | Bitte geben Sie Ihr Einmalpasswort ein. |
| SMS-Nachricht<br>Mi. 20. Okt., 10:27 | Einmalpasswort SMS                      |
| Einmalpasswort fuer Login: 608308    | 608308                                  |
|                                      | Weiter                                  |

5. Nun erscheint der QR-Code. Dies ist Ihr persönlicher Geheim Code!

OTP (Open Authentifikator) Konfiguration

Scannen Sie den QR-Code mit Ihrer Authentication-App:

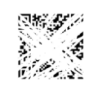

Key für manuelle Eingabe (falls QR-Code nicht funktioniert):

dgramike enni 7rtyr

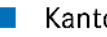

#### Kanton Zug

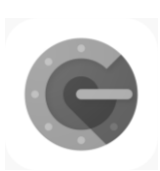

### Hinweis! Falls Sie Microsoft-Authenticator-App nutzen überspringen Sie diese Seite. Initiale Einrichtung – Google-Authenticator-App

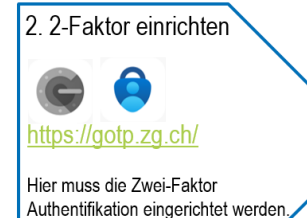

6. Starten Sie nun die Google-Authenticator-App auf dem Smartphone:

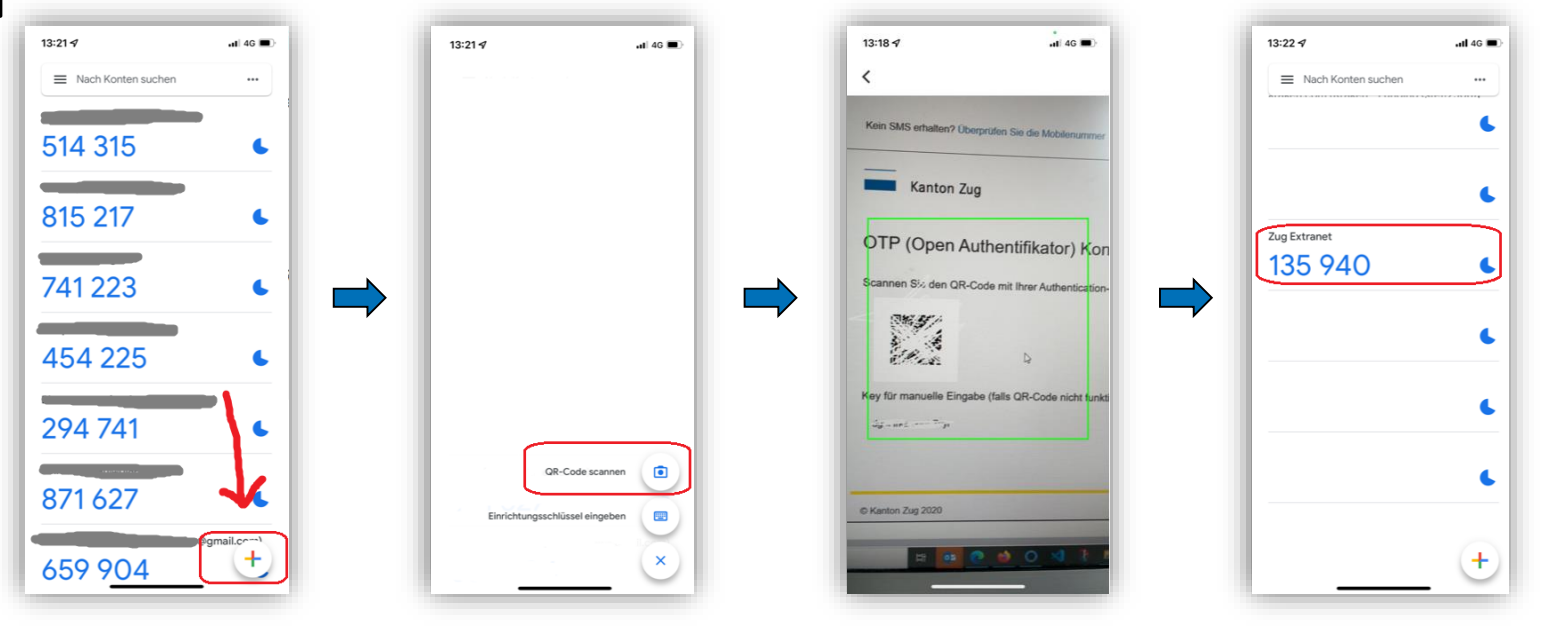

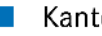

#### Kanton Zug

### Hinweis! Falls Sie Google-Authenticator-App nutzen überspringen Sie diese Seite. Initiale Einrichtung Microsoft-Authenticator-App

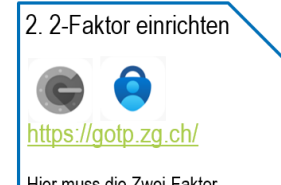

Hier muss die Zwei-Faktor Authentifikation eingerichtet werden

Starten Sie nun die Microsoft-Authenticator-App auf dem Smartphone. 6.

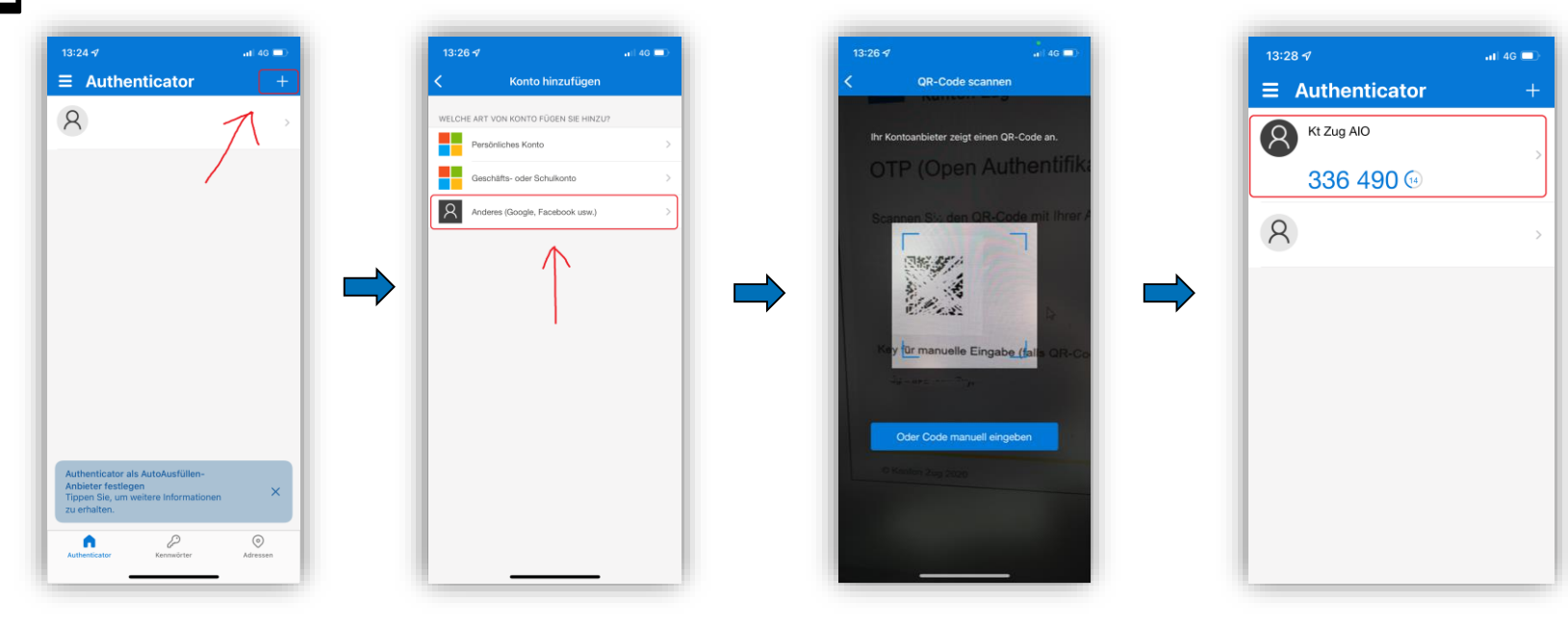

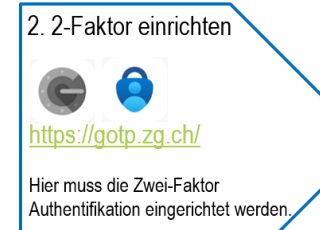

## Initiale Einrichtung

Kanton Zug

7. Tragen Sie nun den angezeigten Code (sechs Ziffern ohne Leerschlag) im Anmeldefenster ein.

| Zug Extranet<br>135 940 ►       | Erweiterte Zugangsdaten<br>Bitte geben Sie Ihr Einmalpasswort ein.<br>Einmalpasswort OTP (Open Authentifikator) |        |
|---------------------------------|----------------------------------------------------------------------------------------------------|--------|
|                                 | 889178                                                                                                    | ×      |
| Bestätigen Sie mit «Weiter      |                                                                                                    | Weiter |
| Kanton Zur                      | K: Kontakt & Support                                                                                            |        |
| Kanton 20g                      |                                                                                                    |        |
| GOTP Testlogin des Kanton Zug ✓ |                                                                                                    |        |

Wenn Sie diese Meldung sehen ist der 2. Schritt abgeschlossen.

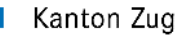

## 3. Anmeldung auf MyAbacus (privates Gerät)

Öffnen Sie im Browser: https://hrmportalabacus.zg.ch/

| Kanton Zug                             |          | Kanton Zug                                |
|----------------------------------------|----------|-------------------------------------------|
| Anmeldung                              |          | Erweiterte Zugangsdate                    |
| Bitte geben Sie Ihre Zugangsdaten ein. |          | Bitte geben Sie Ihr Einmalpasswort ein    |
| Benutzername                           |          | Einmalpasswort OTP (Open Authentifikator) |
| Passwort                               |          |                                           |
|                                        | Anmelden | Weit                                      |

Für die Anmeldung mit einem privaten Gerät nutzen Sie Benutzername und Passwort aus dem 1. Schritt. Halten Sie ihr Smartphone bereit und klicken Sie auf "Anmelden" um weiter zu fahren. 6-stellige 2-Faktor aus Google-Authenticator oder Microsoft-Authenticator-App eingeben "Weiter"

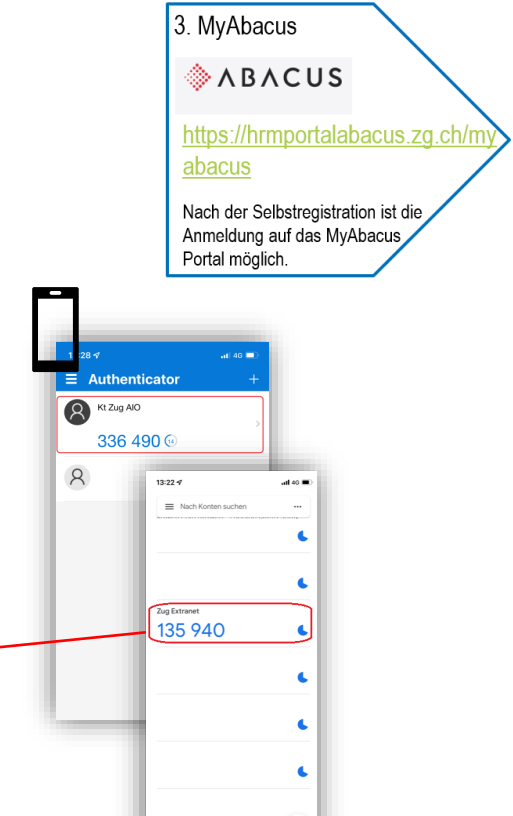

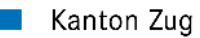

## 3. Anmeldung auf MyAbacus (innerhalb Organisation)

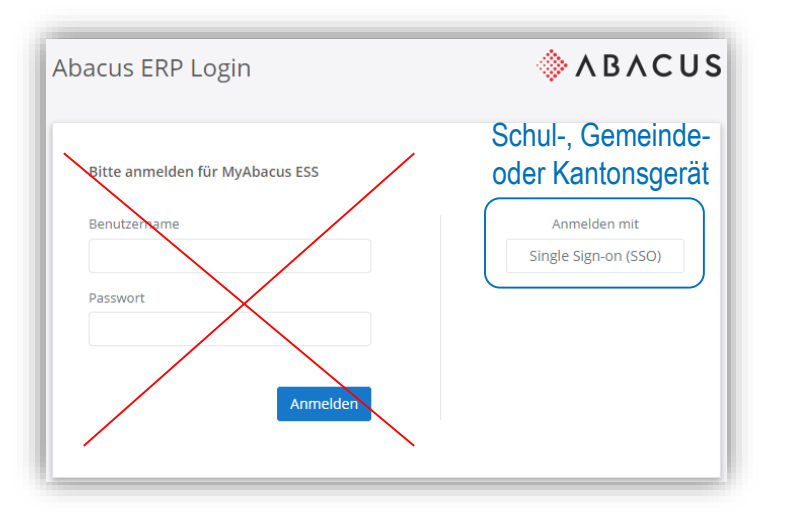

Öffnen Sie im Browser:

https://hrmportalabacus.zg.ch/myabacus

Klicken rechts auf Single Sign-on (SSO)

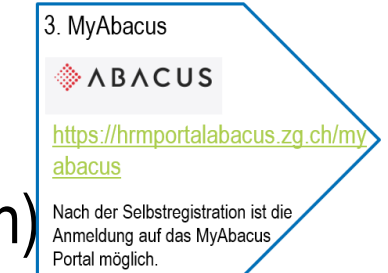

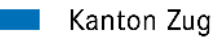

### Bestehendes Konto um MyAbacus erweitern

1. Browser öffnen: https://account.zg.ch 2. "Konto bearbeiten" auswählen

3. Bei "Nutzungsart" "Ändern" auswählen

| Anmelden                                                                                  |    | Übersicht persönliche Daten     |                                           |            | Persönliche Daten               |                                           |           |
|-------------------------------------------------------------------------------------------|----|---------------------------------|-------------------------------------------|------------|---------------------------------|-------------------------------------------|-----------|
|                                                                                           |    | Anrede*                         | ~                                         |            | Anrede*                         | Frau 🗸                                    |           |
| Benutzername*                                                                             |    | Vorname*                        |                                           |            | Vorname*                        |                                           |           |
| Passwort*                                                                                 |    | Nachname*                       |                                           |            | Nachname*                       |                                           |           |
| Die Anwendung steht nur externen Benutzenden zur                                          |    | Benutzername*                   |                                           |            | Benutzername*                   |                                           |           |
| Verfügung (Interne Benutzernamen werden nicht<br>akzeptiert)                              |    | Nutzungsart*                    | extranet.zg.ch, izug.zg.ch, hrmportalabac |            | Nutzungsart*                    | extranet.zg.ch, izug.zg.ch, hrmportalabac | Ändern    |
| Benutzername vergessen                                                                    |    | E-Mail*                         |                                           |            | E-Mail*                         |                                           |           |
| oder Passwort vergessen                                                                   |    | Telefon                         |                                           |            | Telefon                         |                                           | 0         |
| Login Abbrechen                                                                           |    | Mobilnummer                     |                                           |            | Mobilnummer                     |                                           | Āndern    |
| Wenn Sie Ihr Konto deaktiviert haben, können Sie es h<br>reaktivieren Konto reaktivieren. | :r | Strasse mit Nr.                 |                                           |            | Strasse mit Nr.                 |                                           |           |
| Wenn Sie sich noch nicht registriert haben, können Sie                                    |    | PLZ / Ort                       |                                           |            | PLZ / Ort                       |                                           |           |
| sich hier neu registrieren.                                                               |    | E-Mail Kanton Zug Kontaktperson |                                           |            | E-Mail Kanton Zug Kontaktperson |                                           | 0         |
| Neu Registrieren                                                                          |    | Konto bearb                     | eilen Passwort ändern Konto dea           | aktivieren |                                 | Speichern                                 | Abbrechen |

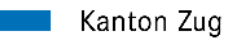

### Bestehendes Konto um MyAbacus erweitern

Nutzungsarten ändern

| Für die Nutzungsart "Personal-Portal (MyAbacus)" ist eine Mobilnummer obligatorisch. Bitte erfassen Sie zuerst eine Mobilnummer. |                  |  |  |  |
|----------------------------------------------------------------------------------------------------|------------------|--|--|--|
| iZug-Arbeitsraum                                                                                                    |                  |  |  |  |
| Personal-Portal (MyAbacus)                                                                                                    |                  |  |  |  |
| Onlineformular-Antragspostfach<br>(Reserviert für Impfzentrum Zug)                                                               |                  |  |  |  |
| Online-Gesuchsportal für Sport,<br>Kultur und Soziales<br>(Lotterie-/Sportsfonds)                                                |                  |  |  |  |
| Cyber Security Competence Group<br>(CSCG)-Arbeitsraum                                                                            |                  |  |  |  |
| Projektportal Kanton Zug (Redmine)                                                                                               |                  |  |  |  |
| ZugMap.ch: Leitungskataster                                                                                                    |                  |  |  |  |
| Zugriff auf Spezialanwendungen                                                                                                   |                  |  |  |  |
| Diverses                                                                                                    |                  |  |  |  |
|                                                                                                    | Speichern Zurück |  |  |  |

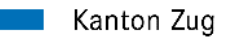

### Erweiterung eines bestehenden Kontos:

4. Häckchen Personal-Portal (MyAbacus) Setzen und "Speichern"

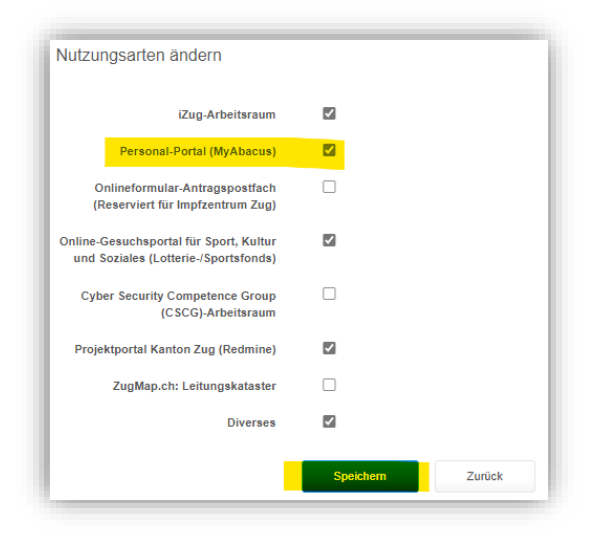

#### ➡ Nun Schritte auf <u>Folio/Seite 7</u> befolgen.

Nutzungsarten ändern

Für die Nutzungsart "Personal-Portal (MyAbacus)" ist eine Mobilnummer obligatorisch. Bitte erfassen Sie zuerst eine Mobilnummer.

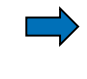

Falls obige Meldung angezeigt wird auf nächster Folie fortfahren

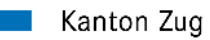

### Telefonnummer hinzufügen

| Persönliche Daten               |            |           | Mobilnummer bestätigen                                                                                                    |
|---------------------------------|------------|-----------|----------------------------------------------------------------------------------------------------|
| Anrede*                         | Herr       |           | Um einen möglichen Missbrauch ihrer 2-Faktor Anmeldung ausschliessen zu können, müssen Sie sich zuerst ausweisen.                                                                                                    |
| Vorname*                        |            | L         | Hinweis: Geben Sie ihre neue Mobilnummer ein. Achten Sie darauf, dass Sie ihre Mobile-Nummer mit der Landesvorwahl (0041 für die Schweiz)<br>eingeben. Verwenden Sie keine Leer- oder sonstigen Sonderzeichen. Die Nummer muss analog folgendem Beispiel eingegeben werden:<br>004132324444 Vilkenet |
| Nachname*                       |            |           | COTIZECCONTRY, MIRINGI CIC dui FFORDI .                                                                                                    |
| Benutzername*                   |            |           | Mobilnummer* 0041791234567                                                                                                    |
| Nutzungsart*                    | izug.zg.ch | Ändern    | Weiter Abbrechen                                                                                                    |
| E-Mail*                         |            | Ändern    | Mobilnummer bestätigen                                                                                                    |
| Telefon                         |            | 0         | Um sich in Zukunft mittels 2-Faktor Authentisierung (bspw. mTan) anmelden zu können muss ihre Mobilnummer bestätigt werden.                                                                                                    |
| Mobilnummer                     |            | Åndern    | 20 Vertikationszwecken wurde ihnen soeben via SMS ein Code an die von ihnen angegebene Mobilnummer zugestellt. Geben Sie den erhaltenen Code ein und klicken Sie auf "Wetter".                                                                                                    |
| Strasse mit Nr.                 |            |           | Code* 123456                                                                                                    |
| PLZ / Ort                       |            |           | Weiter Abbrechen                                                                                                    |
| E-Mail Kanton Zug Kontaktperson |            | 0         | Mobilnummer bestätigen                                                                                                    |
|                                 | Speichern  | Abbrechen |                                                                                                    |
|                                 |            |           | Aktuelle Mobilnummer                                                                                                    |
|                                 |            |           | Speichern Abbrechen                                                                                                    |

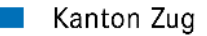

### FAQ: Google oder Microsoft Authenticator zurücksetzen

<u>gotp.zg.ch</u> – Anmelden und OTP (OTP (Open Authentifikator) zur
ücksetzen)

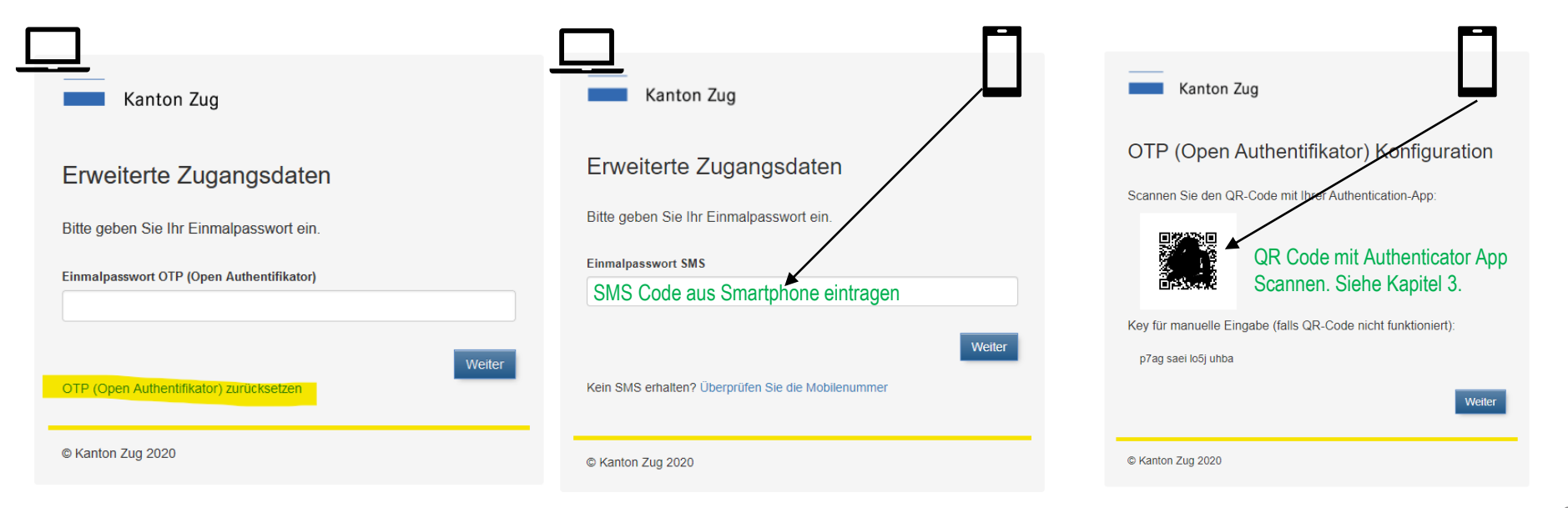

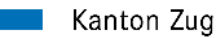

### FAQ: Google oder Microsoft Authenticator zurücksetzen

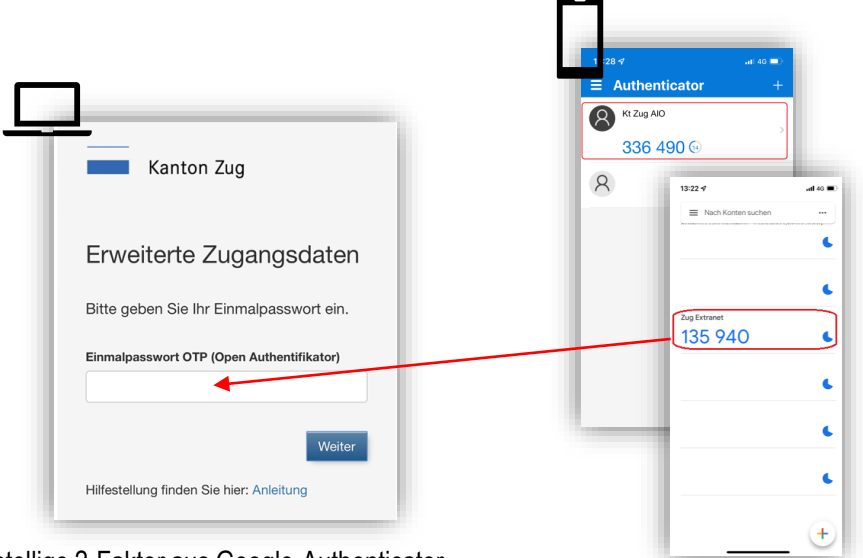

6-stellige 2-Faktor aus Google-Authenticator oder Microsoft-Authenticator-App eingeben "Weiter"

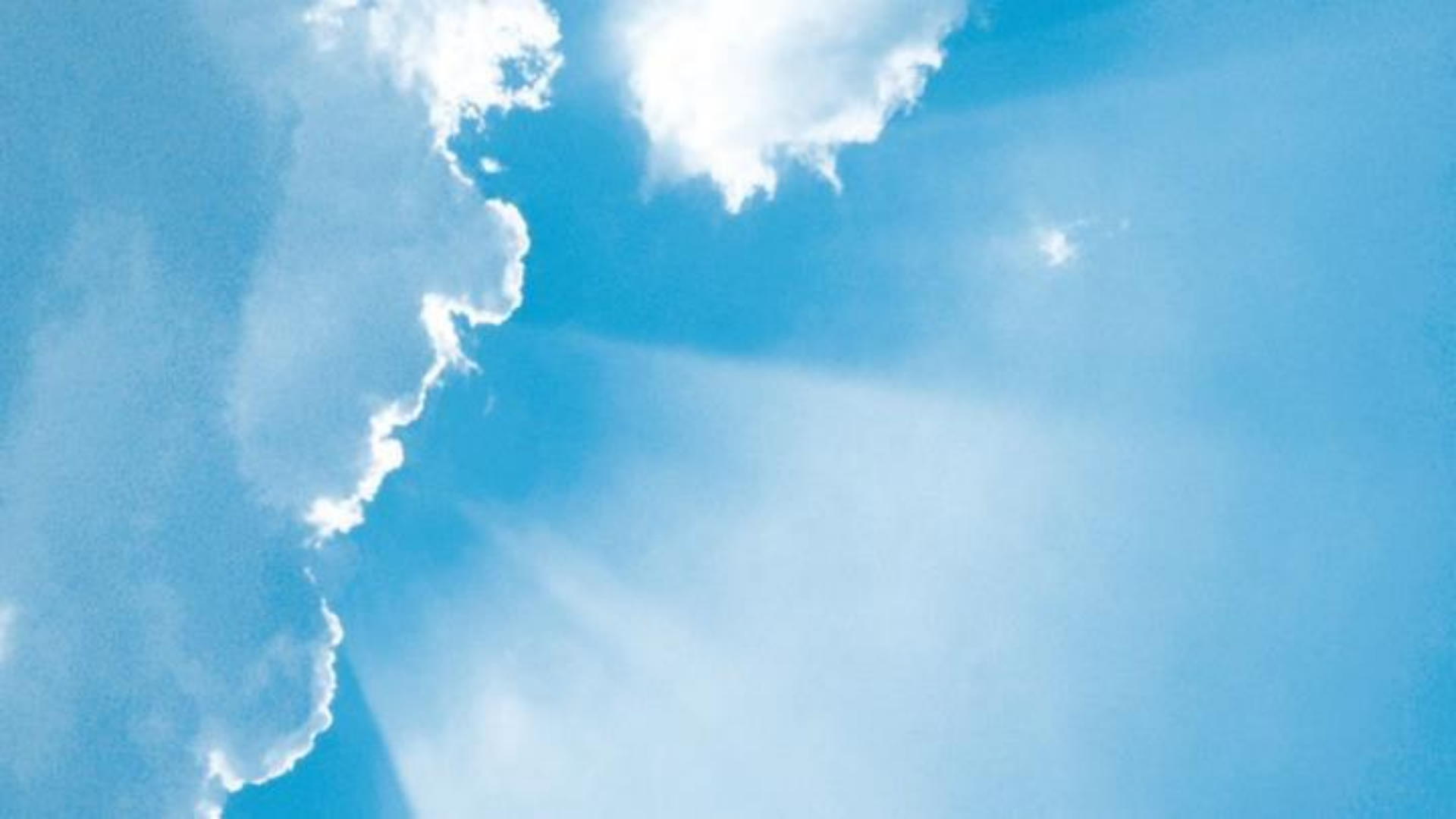